## Step 1: Go to the 17<sup>th</sup> PSC registration tab - <u>https://efstathiou.am/registration/</u>

Step 2: Press the "Registration is now open" button

| Heterogeneous Catalysis Laboratory                                                                                                    |                                                                                                    |          |  |  |  |  |  |  |
|----------------------------------------------------------------------------------------------------|----------------------------------------------------------------------------------------------------|----------|--|--|--|--|--|--|
| Home Director The lab Research Impact -> People Career Contact us                                                                                                    |                                                                                                    |          |  |  |  |  |  |  |
| 17th Panhellenic Symposium of Catalysis Symposium information $ 	imes $                                                                                                    | 17th Panhellenic Symposium of Catalysis Symposium information v Participation v Scientific program v Sponsors |          |  |  |  |  |  |  |
| Registration                                                                                                    |                                                                                                    |          |  |  |  |  |  |  |
|                                                                                                    |                                                                                                    |          |  |  |  |  |  |  |
| Delegate (Academia/Industry)                                                                                                    | 170 Euro                                                                                                    | 200 Euro |  |  |  |  |  |  |
| MSc and PhD candidates                                                                                                    | 100 Euro                                                                                                    | 120 Euro |  |  |  |  |  |  |
| Accompanying Person                                                                                                    | 60 Euro                                                                                                    | 80 Euro  |  |  |  |  |  |  |
| Accompanying Person     60 Euro     80 Euro       All prices in Euro, VAT included (19% Cyprus VAT)       Registration is now open       Payment Methods       Credit Card or Bank Transfer       Important Notes       Delegate and MSc/PhD students registration fees include: |                                                                                                    |          |  |  |  |  |  |  |

Step 3: In the new tab, press "Create Account"

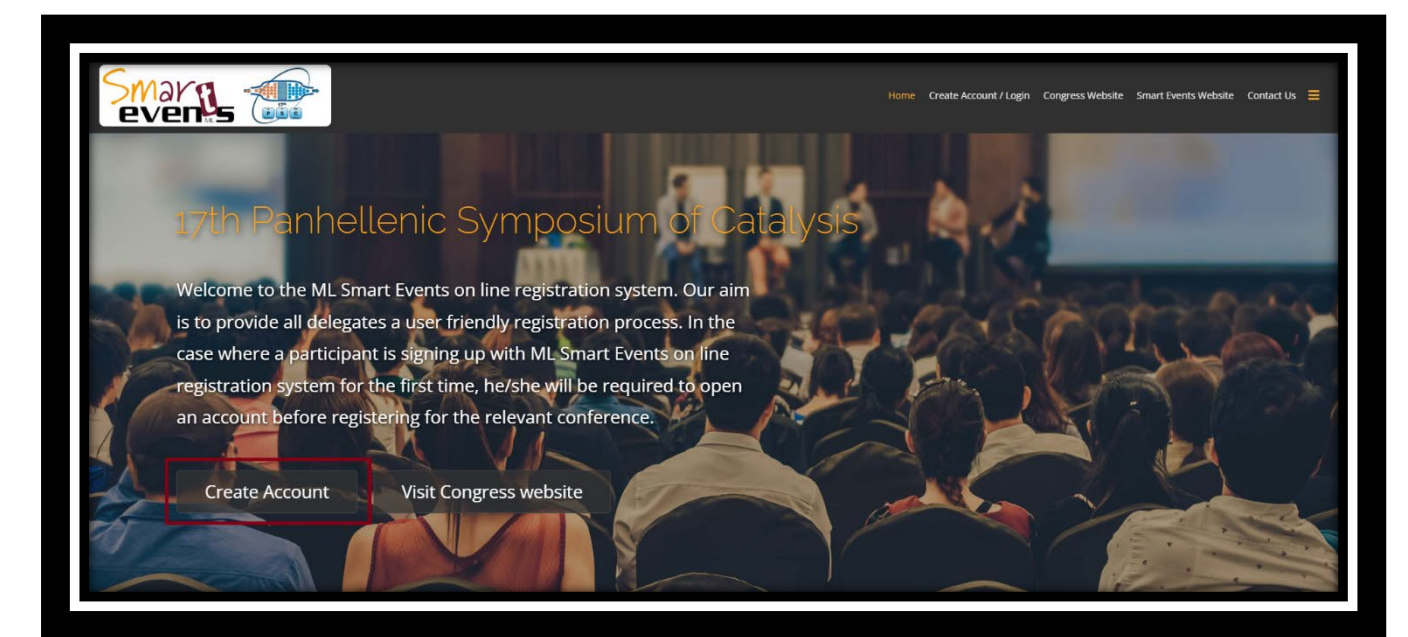

## Step 4: Enter your details

| 2- |                             |                   |      | Home Cre | ate Account / Login | Congress Website | Smart Events Website | Contact Us 🗮 |   |
|----|-----------------------------|-------------------|------|----------|---------------------|------------------|----------------------|--------------|---|
|    | Login                       | Create Acco       | unt  |          |                     |                  |                      |              | I |
|    | Name<br>Michalis Vasiliades |                   |      |          |                     |                  |                      |              | П |
|    | Username<br>Michael         |                   |      |          |                     |                  |                      |              | П |
|    | Password                    |                   |      |          |                     |                  |                      |              | н |
|    | Confirm your password.      |                   |      |          |                     |                  |                      |              | н |
|    | Enter your email address.   | S                 | show |          |                     |                  |                      |              | н |
|    | michael_vasiliades@hot      | mail.com<br>ss.   |      |          |                     |                  |                      |              | н |
|    | michael_vasiliades@hot      | mail.com<br>f Use |      |          |                     |                  |                      |              | н |
|    | Create Ac                   | count             |      |          |                     |                  |                      |              |   |
|    |                             |                   |      |          |                     |                  |                      |              |   |

## Step 5: An email will be received indicating your username and password

|     |                                                                                                    |  | Mon 01/07/2024 1:39 P |
|-----|----------------------------------------------------------------------------------------------------|--|-----------------------|
| Hel | lo Michalis Vasiliades,                                                                                  |  |                       |
| Tha | ank you for registering at 17th Panhellenic Symposium of Catalysis - Smart Events Online Booking Engine. |  |                       |
| You | a may now log in to https://smarteventscy.com/online/psc2024/                                            |  |                       |
| 1   | 17th Panhellenic Symposium of Catalysis                                                                  |  |                       |
| C   | Online Booking                                                                                           |  |                       |
| s   | imarteventscy.com                                                                                        |  |                       |

Step 6: Follow the link in the email, and login

|                                                                  | Home Create Account / Login | Congress Website | Smart Events Website | Contact Us | = |
|------------------------------------------------------------------|-----------------------------|------------------|----------------------|------------|---|
| Login Create Account                                             |                             |                  |                      |            |   |
| Login                                                            |                             |                  |                      |            |   |
| Michael                                                          |                             |                  |                      |            |   |
| Password     Show                                                |                             |                  |                      |            |   |
| Remember me                                                      |                             |                  |                      |            |   |
| Log in                                                           |                             |                  |                      |            |   |
| Forgot your username?                                            |                             |                  |                      |            |   |
| Forgot your password?                                            |                             |                  |                      |            |   |
|                                                                  |                             |                  |                      |            |   |
| D 2021 Smart Events. All Rights Reserved. Powered by Go Live Web | b                           |                  |                      |            |   |
|                                                                  |                             |                  |                      |            |   |

Step 7: Select your status "Delegate/Student/Accompanying" and then press the button "Add to Cart"

|                                                                                                    |               | Home Crea                                                                                                    | ate Account / Log | in Congress Website | Smart Events Website | Contact Us My Orders | 윤 Logout 🗮 |
|----------------------------------------------------------------------------------------------------|---------------|----------------------------------------------------------------------------------------------------|-------------------|---------------------|----------------------|----------------------|------------|
| Checkout                                                                                                    |               |                                                                                                    |                   |                     |                      |                      |            |
| From: 8th October 2024<br>Website: https://efstathou.am/17th-panhellenic symposium /<br>Contact Person: Michael Vasillades<br>Place of event: Allathon Resort in Paphos, Cyprus | of-catalysis/ | To: 10th October 2024<br>Email: smartevents@cytanet.com.<br>michael; vasiliades@hotmail.com<br>Contact Tei: +35799431272 | .cy,              |                     |                      |                      |            |
| PERSONAL DETAILS *Title                                                                                                    | *First Name * |                                                                                                    | *Last Na          | me *                | Change               |                      |            |
| Mr.  *Mobile Phone * 00357                                                                                                    | MIChails      |                                                                                                    | Vasilia           | es                  |                      |                      |            |
| Continue                                                                                                    |               |                                                                                                    |                   |                     |                      |                      |            |
| REGISTRATION FEES & TOURS Payment Method                                                                                                    |               |                                                                                                    |                   |                     | Change<br>Change     |                      |            |
| Confirm order                                                                                                    |               |                                                                                                    |                   |                     |                      |                      | _          |

Step 8: Add your personal details and press "Continue"

Step 9: Select payment method (Preferably JCC payment in order to proceed immediately with online payment). Then press "Continue"

| Smarns . | •                                                                                                    | Home Create Account / Login                                                                                               | Congress Website Smart Events Websi | te Contact Us My Orders | 윤 Logout 🗮 |
|----------|----------------------------------------------------------------------------------------------------|----------------------------------------------------------------------------------------------------|-------------------------------------|-------------------------|------------|
|          | Checkout<br>17th Panhellenic Symposium of Catalysis                                                                                     |                                                                                                    |                                     |                         |            |
|          | From: 8th October 2024<br>Website: https://efstathiou.am/17th-panhelienic-symposium-of-catalysis/<br>Contact Person: Michael Vasiliades | Te: 10th October 2024<br>Email: :martevents@cytanet.com.cy,<br>:mchael_vasilades@hotmail.com<br>Contact Tel: +35799431272 |                                     |                         |            |
|          | Place of event: Allathon Resort in Paphos. Cyprus PERSONAL DETAILS REGISTRATION FEES & TOURS                                            |                                                                                                    | Change                              |                         |            |
|          | Peyment Method Select a payment method                                                                                                  |                                                                                                    | Change                              |                         |            |
|          | O Bank transfer @ JCC Payment                                                                                                    |                                                                                                    |                                     |                         |            |
|          | Confirm order                                                                                                    |                                                                                                    |                                     |                         |            |

Step 10: Then Press the "Place Order" button, and you will be redirected to the online payment system to include your credit card details. In the case of bank transfer, an email will be received with the bank account details and further instructions

| From: 8th October 2024                                                                                                    | To: 10th October 2024 Email: smartevents@cytanet.com.cy, |          |          |
|----------------------------------------------------------------------------------------------------|----------------------------------------------------------|----------|----------|
| Website: https://efstathiou.am/17th-panhellenic-symposium-of-catalysis/                                                           | michael_vasiliades@hotmail.com                           |          |          |
| Contact Person: Michael Vasiliades                                                                                                | Contact Tel: +35799431272                                |          |          |
| Place of event: Aliathon Resort in Paphos, Cyprus                                                                                 |                                                          |          |          |
| PERSONAL DETAILS                                                                                                    |                                                          |          | Change   |
| REGISTRATION FEES & TOURS                                                                                                    |                                                          |          | Change   |
| Payment Method                                                                                                    |                                                          |          | Change   |
| Confirm order                                                                                                    |                                                          |          |          |
| Order summary<br>Item                                                                                                    |                                                          | Quantity | Total    |
| 17th Panhellenic Symposium of Catalysis<br>- Select your package : 1. Delegate (Academia/Industry) - Early Bird (by 30 July 2024) |                                                          | 1        | € 170.00 |
|                                                                                                    |                                                          | Subtotal | €170.00  |
|                                                                                                    |                                                          | Total    | €170.00  |
| Payment method<br>Jcc<br>Credit card charges are the responsibility of the participant                                            |                                                          |          |          |
| AMOUNT PAYABLE EUR Place order                                                                                                    |                                                          |          |          |

| Regist | ation Completed - 17th Panhellenic Symposium of Catalysis                                                 |                                                                                                    |          |             | ~                                              |
|--------|----------------------------------------------------------------------------------------------------|----------------------------------------------------------------------------------------------------|----------|-------------|------------------------------------------------|
| 1      | 17th Panhellenic Symposium of Catalysis via ppanteli.com<br>To: You                                       |                                                                                                    | ← Reply  | ≪ Reply all | → Forward   □□   ···<br>Mon 01/07/2024 1:43 PM |
|        | Registration Invoice_17PSC_P V                                                                            |                                                                                                    |          |             |                                                |
|        | Dear Michalis Vasiliades,<br>Thank you for registering for the 17th Panhellenic<br>Symposium of Catalysis | Invoice Number: PSC2024-1000<br>Order Id: 17198306042370<br>Order Status: Pending<br>Invoice Date: 2024-07-01 13:43:2 | 1230     |             |                                                |
|        | ML Smart Events<br>61 Megalou Alexandrou<br>CY-3041, Limassol, Cyprus<br>Tel: +357 25355480               | Payment Method: Bank transfer<br>Customer information<br>Michalis Vasiliades<br>Mob: 0035799431272                    |          |             |                                                |
|        | smartevents@cytanet.com.cy<br>www.smarteventscy.com                                                       |                                                                                                    |          |             |                                                |
|        | Order summary                                                                                             |                                                                                                    | Quantity | Total       |                                                |
|        | 17th Panhellenic Symposium of Catalysis<br>Select your package : 1. Delegate (Academia/Industry) - Early  | y Bird (by 30 July 2024)                                                                                              | 1        | € 170.00    |                                                |

## Step 11: Email confirmation will be received instantly